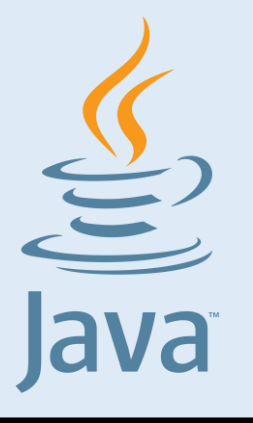

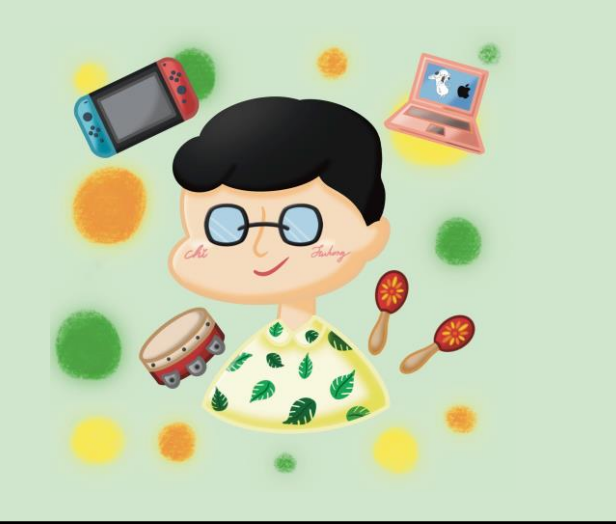

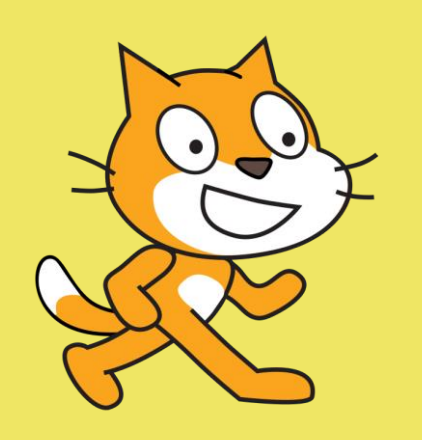

#### HTML

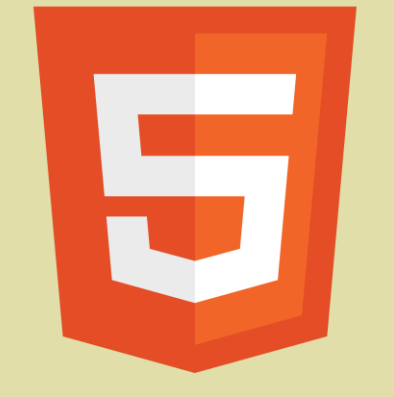

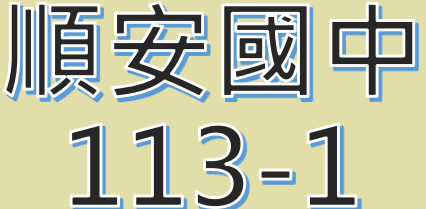

七年級資訊科技

#### 主題: Google 雲端硬碟

授課教師:池富鴻 日期週次:第11/12週

## 什麼是雲端硬碟?

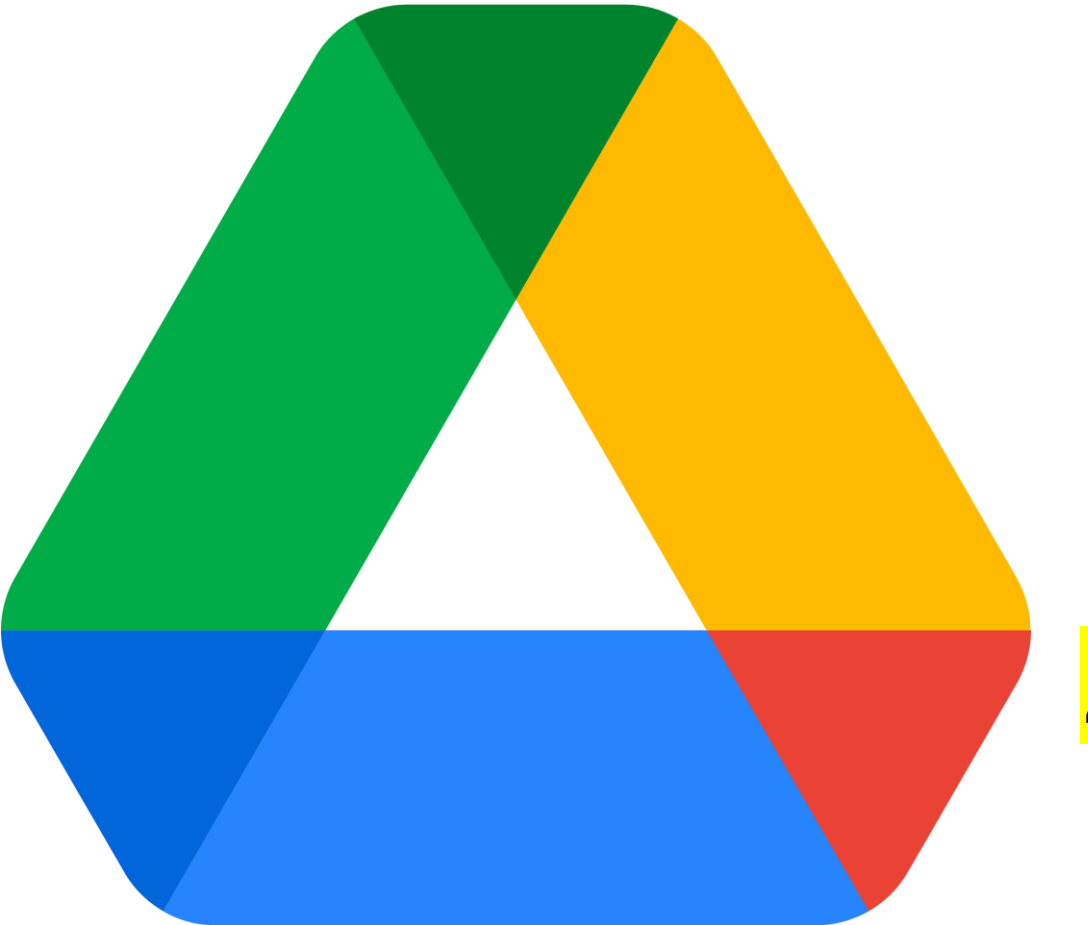

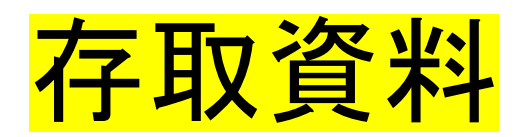

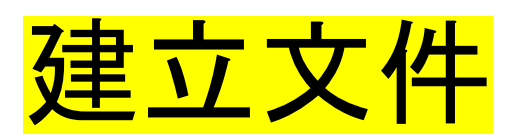

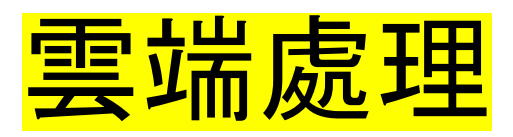

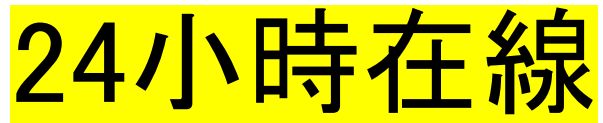

### 雲端硬碟不止上傳下載?!

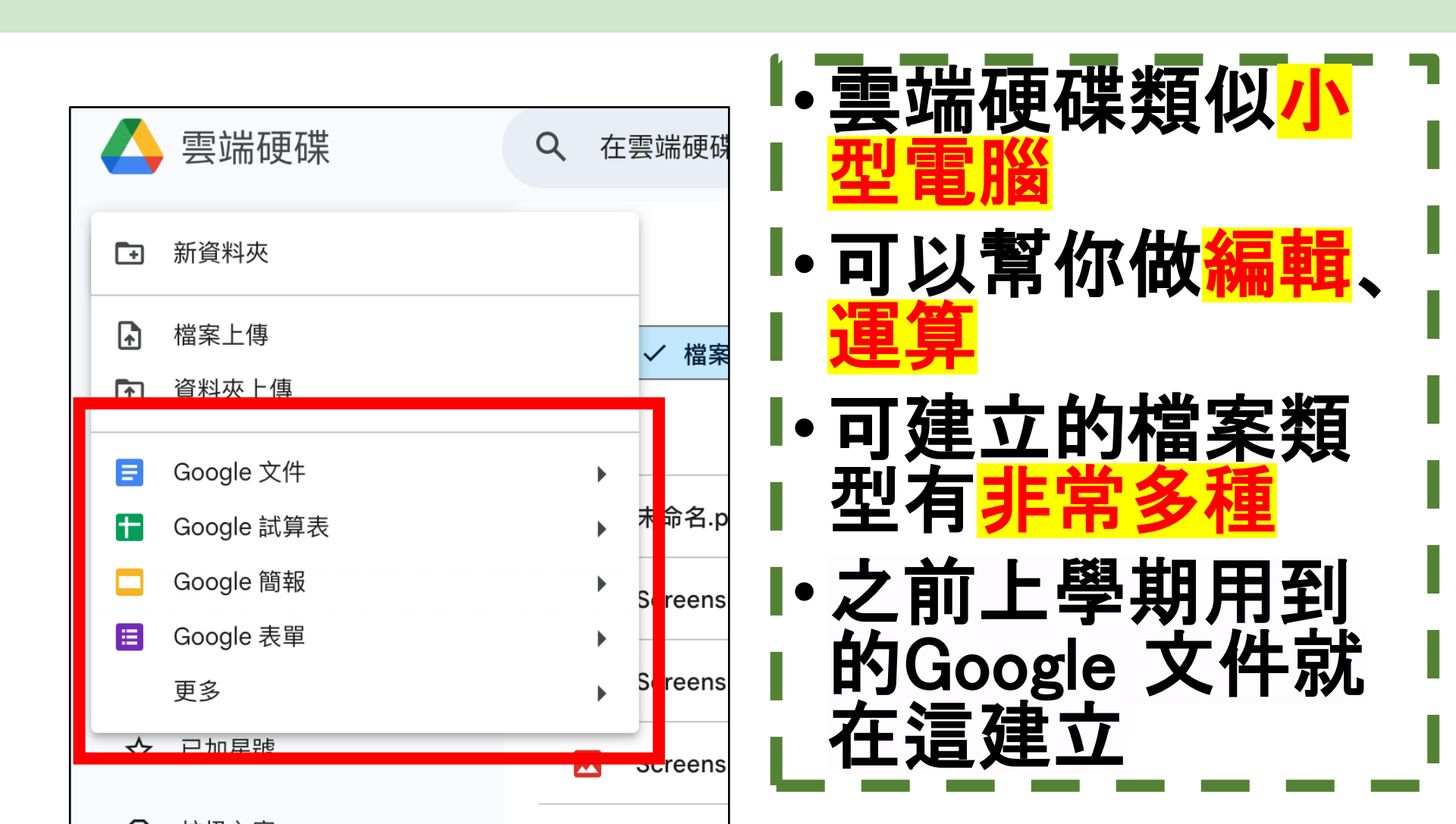

# 使用 Google 服務前!

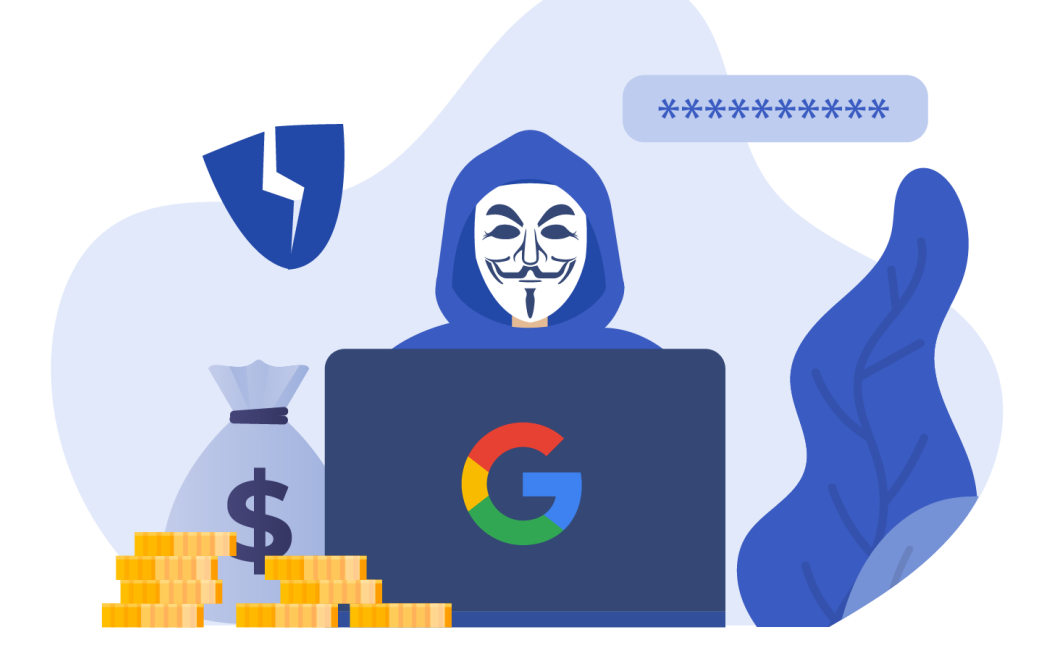

### **帳號安全非常、超級重要**!

# 練習直接進入 Google 雲端

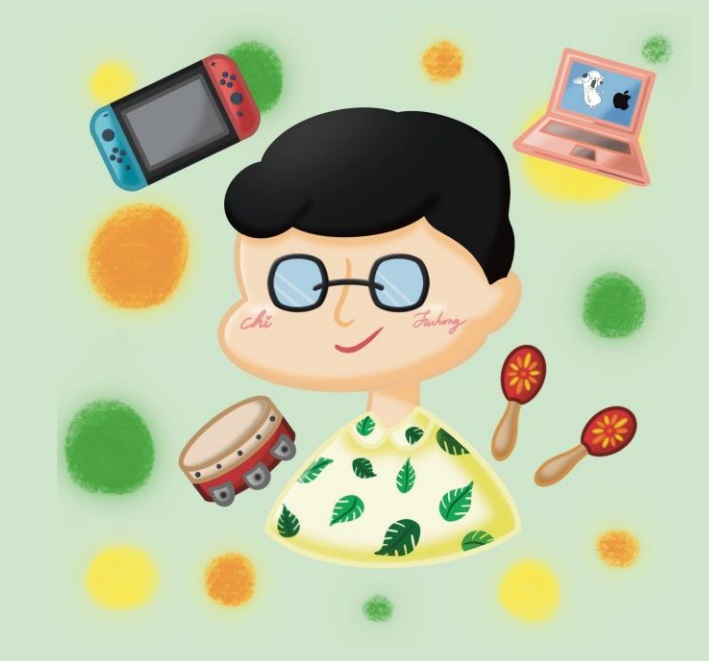

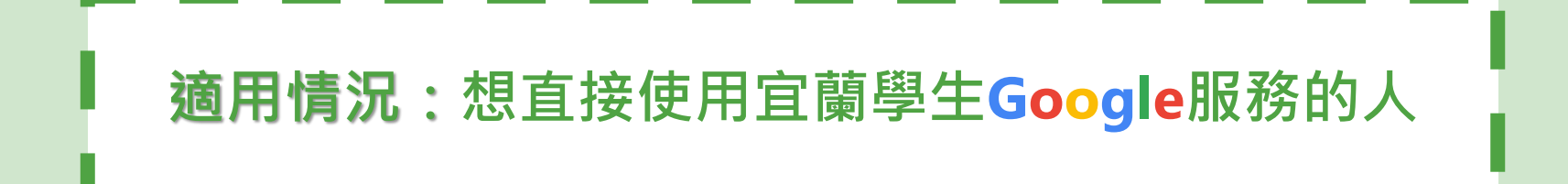

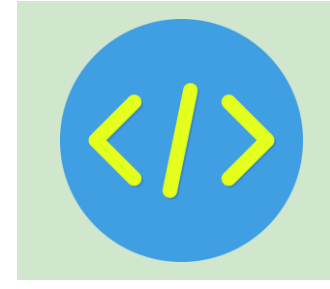

#### Step1. 開啟Chrome(訪客/無痕模式)

| ● 追蒙 Google 的行用言言用题: X Y ♥ FuhongC's World - Everything X ● 定意 Google 的 | 所有主語発音Fi × ) ( Google Will Pay Hackers To Fi × ) ( Andro<br>The Andro Ta and Ta and Ta and Ta and Ta and Ta and Ta and Ta and Ta and Ta and Ta and Ta and Ta and Ta and Ta | d   Do Mo<br>Com, n. r |                     |                    |
|-------------------------------------------------------------------------|----------------------------------------------------------------------------------------------------|------------------------|---------------------|--------------------|
| p                                                                       |                                                                                                    |                        | *                   | 🗅 i 💷 🖬 🔕 👘        |
| 会语:「Lan 教學会通: Lan 長首                                                    |                                                                                                    |                        | 新増分頁                | Ctrl + T           |
|                                                                         |                                                                                                    | r+                     |                     | Ctrl + N           |
|                                                                         | ▶扣/月息 学自寻睡 ▼ 电丁怕海 洞陷驶速 洞知心园                                                                                                    | 4                      | 新增無痕視窗              | Ctrl + Shift + N   |
|                                                                         | 📞 (03)958-1150#20 🛛 🔽 fuhongcsworld@gmail.cc                                                                                                    | m 🌒                    | Hong (FHC Personal) | 日登入 >              |
| uhongC's World                                                          |                                                                                                    | © a                    | 密碼和自動填入             | >                  |
|                                                                         |                                                                                                    | 5                      | 記錄                  | >                  |
|                                                                         | 恨慏��定為了                                                                                                    | *                      | 下載                  | Ctrl + J           |
| 游台 口                                                                    | 二 二 二 二 二 二 二 二 二 二 二 二 二 二 二 二 二 二 二                                                                                                    | \$                     | 書籤和清單               | >                  |
| 迎先し;                                                                    |                                                                                                    | D                      | 擴充功能                | >                  |
| 大能!                                                                     | 順利練習!                                                                                                    | Ū                      | 清除瀏覽資料              | Ctrl + Shift + Del |
|                                                                         |                                                                                                    | Q                      | 縮放                  | - 100% + 53        |
|                                                                         |                                                                                                    | •                      | 列印                  | Ctrl + P           |
|                                                                         |                                                                                                    | G                      | 使用 Google 搜尋這個      | 網頁                 |
|                                                                         |                                                                                                    | G <sub>E</sub>         | 翻譯                  |                    |
|                                                                         |                                                                                                    | Q                      | 尋找並編輯               | >                  |
|                                                                         |                                                                                                    | C <u>.</u>             | 儲存並分享               | >                  |
|                                                                         |                                                                                                    | <b>A</b>               | 更多工具                | >                  |
|                                                                         |                                                                                                    | 0                      | 說明                  | >                  |
|                                                                         |                                                                                                    | 串                      | 設定                  |                    |
|                                                                         |                                                                                                    | Ð                      | 結束                  |                    |
| 連結                                                                      |                                                                                                    |                        | p y                 |                    |
|                                                                         |                                                                                                    |                        |                     |                    |
| Google服務清單(配                                                            | 合7年級資科)                                                                                                    |                        |                     |                    |

#### Step2. 進入Google.com

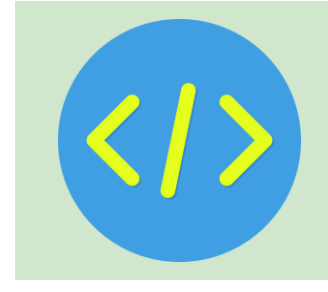

在網址列輸入網址,或搜尋關鍵字:

#### https://www.google.com(Google)

| ✓ Google × +                                  |            | - o x                                 |
|-----------------------------------------------|------------|---------------------------------------|
| ← → C ( <sup>±</sup> , https://www.google.com |            | □ 🕹 無痕視識 :                            |
| □ 煤體美工設計資源 □ 工具網站 □ 學習資源 □ 教學資源 □ 長笛          |            | □ □ 所有書籤                              |
| 關於 Google Google 商店                           |            | Gmail 圖片 🗰 登入                         |
|                                               | G          | 登入 Google<br>使用 Google 帳戶安全儲存你的密<br>碼 |
| Google                                        |            | 保持登出狀態 登入                             |
| Q                                             | <b>V</b> 🕄 |                                       |
| Google 搜尋 好手氣                                 |            |                                       |
| Google 提供: English                            |            |                                       |

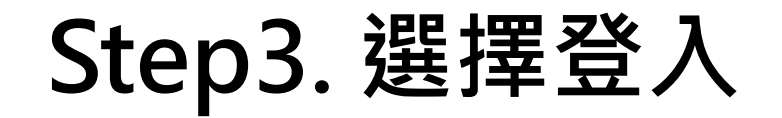

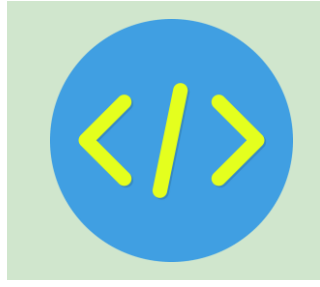

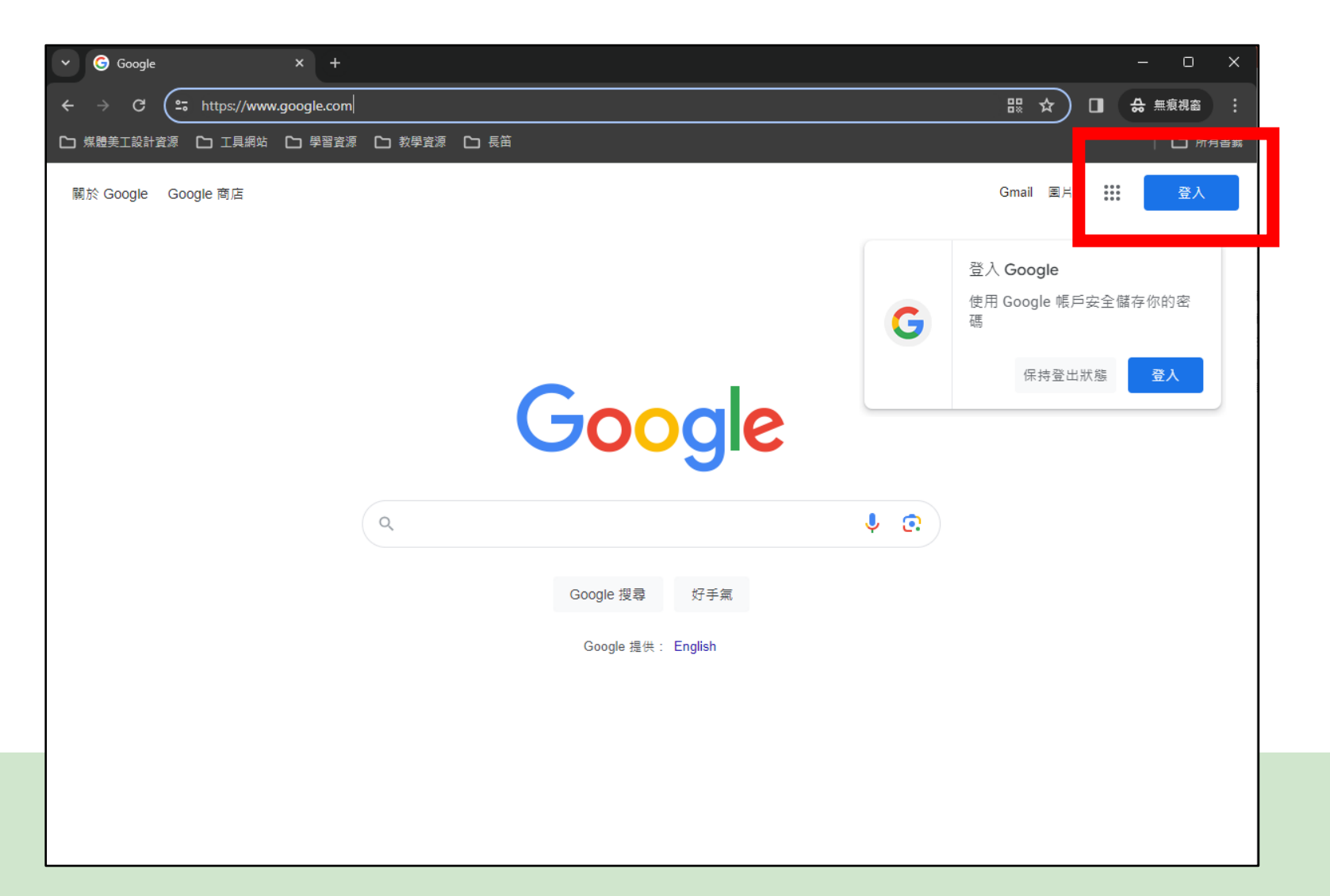

#### Step4. 輸入快樂E學院帳號後 並按下一步

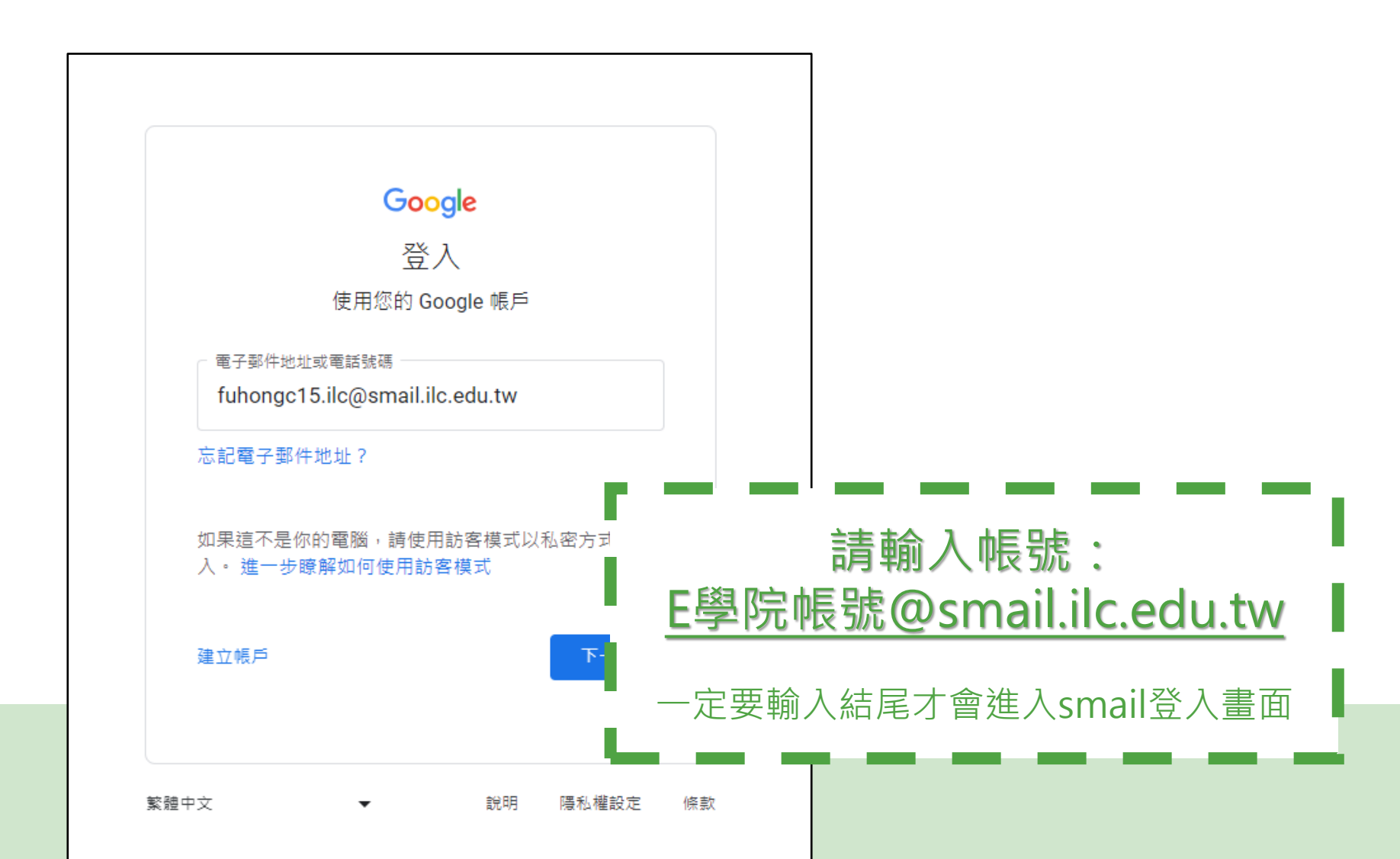

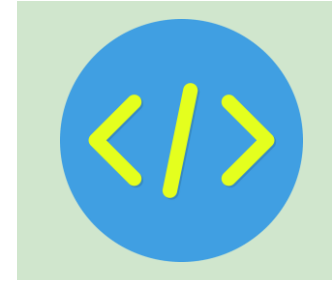

# Step5. 輸入快樂E學院帳號密碼 完成最後登入

|                   | ➤ ③ 宜菌縣學生gmail                                                                                                    | × +                                                                                                    | – o ×       |
|-------------------|----------------------------------------------------------------------------------------------------|----------------------------------------------------------------------------------------------------|-------------|
|                   | ← → C 😁 smail.ilc.edu.t                                                                                                    | w/?SAMLRequest=fVLJTsMwEL0j8Q%2BW711aKgRWk6qAEJVYIho4cHPs 🗞 🛧 🔲                                                                                                    | ♣ 無痕視窗      |
|                   | 🗅 媒體美工設計資源 🕒 工具網站                                                                                                    | D 學習資源 D 教學資源 D 長笛                                                                                                    | 🗅 所有書籤      |
|                   | 歡迎使用宜蘭縣學生gn                                                                                                    | nail                                                                                                    |             |
|                   | 請輸入快樂E學院的帳號密碼<br>(款師蒔輸入「EIP桶號+.ilc」<br>(例:abc.ilc))<br>帳號: [tuhongc15<br>□ 保持登入狀態<br>」<br>」保持登入狀態<br>」<br>對入完単<br>註冊帳號<br><u>PC Chrome書誠同步</u><br>童年閱讀卡登入 | <ul> <li>垃圾郵件更少,有足夠的空間並且可以從任何位置存取。</li> <li>歡迎使用 Google 所提供的電子郵件,其電子郵件更直覺化、更有效率且更實用。</li> <li>未申請帳號同學,請按左側[註冊帳號],進入帳號申請。</li> <li>帳號申請,請節入身分證號碼,按比對鍵,取得資料後按右下角[下一頁]後依畫面操作。</li> <li>忘記座碼時,請您告知班導師,請導師帮忙重新取得新帳座。。</li> <li>使用 Google 功能強大的垃圾郵件攢截技術,將不想要的郵件描在收件匣之外。</li> <li>保存任何您可能需要的郵件,然後使用 Google 搜尋加以快速尋找</li> <li>從您的電話立即傳送郵件、讀取新的郵件及搜尋封存</li> </ul> |             |
| □保持登入狀<br>請勿在公用電腦 | 、態:<br>隨意勾選                                                                                                    | oogle服務                                                                                                    | 技術提供 Google |
| 如果你在公用電腦忘了餐       |                                                                                                    |                                                                                                    |             |
| 用電腦的人一樣可以開        | 啟並登入查看                                                                                                    |                                                                                                    |             |

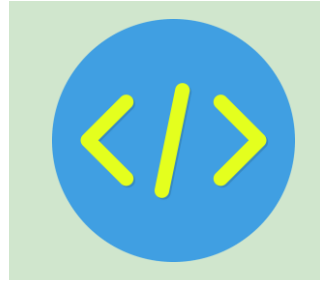

#### Step6. 回到google選擇功能格

| 🗯 Chrome         | File Edit    | View       | History  | Bookmarks  | Profiles | Tab   | Window   | Help     |        |        |                                                                                               |            | Δ              | *     | <b>(</b> 2) | (î· | Q [/ |    | 0     | Sat Ma | ar 16 1        | 2:14 PM     | 1  |
|------------------|--------------|------------|----------|------------|----------|-------|----------|----------|--------|--------|-----------------------------------------------------------------------------------------------|------------|----------------|-------|-------------|-----|------|----|-------|--------|----------------|-------------|----|
|                  | 宜蘭快樂e學       | 。<br>完<br> | ×        | G Google   |          |       | ×        |          |        |        | 4 4<br>4<br>4<br>4<br>4<br>4<br>4<br>4<br>4<br>4<br>4<br>4<br>4<br>4<br>4<br>4<br>4<br>4<br>4 | <b>N</b> ( | <del>D</del> X | Ð     | 8° /2       |     |      |    |       |        | R <sup>1</sup> | 00 00       | 68 |
| ← → C            | <b>A</b> 😁   | google.c   | om/webhp | ?hl=zh-TW& | sa=X&ved | =0ahU | KEwivzp7 | p9feEAxX | (8cfUH | HHSm5/ | Ax0QPA                                                                                        | AgJ&saf    | e=activ        | e&ssu | i=on        | G   | *    |    | ΰI    | ٣      |                | <b>an :</b> |    |
| 🕞 smail.ilc.edu. | tw Bookmarks |            |          |            |          |       |          |          |        |        |                                                                                               |            |                |       |             |     |      |    |       |        |                | ٦.          |    |
| 關於 Google        | Google 商店    | 5          |          |            |          |       |          |          |        |        |                                                                                               |            |                |       |             |     |      |    | Gmail | 圖片     | ***            | 鴻           |    |
|                  |              |            |          |            |          |       | ~        |          |        |        |                                                                                               |            |                |       |             |     |      |    |       |        |                |             |    |
|                  |              |            |          |            |          |       | 5        | 0(       |        | C      | e                                                                                             |            |                |       |             |     |      |    |       |        |                |             |    |
|                  |              |            |          |            |          |       |          |          |        | 9      |                                                                                               |            |                |       |             |     |      |    |       |        |                |             |    |
|                  |              |            |          | ٩          |          |       |          |          |        |        |                                                                                               |            | Ļ              |       |             |     |      |    |       |        |                |             |    |
|                  |              |            |          |            |          |       | Go       | ogle 搜尋  |        | 好手氣    |                                                                                               |            |                |       |             |     |      |    |       |        |                |             |    |
|                  |              |            |          |            |          |       |          |          |        |        |                                                                                               |            |                |       |             |     |      |    |       |        |                |             |    |
|                  |              |            |          |            |          |       |          |          |        |        |                                                                                               |            |                |       |             |     |      |    |       |        |                |             |    |
|                  |              |            |          |            |          |       |          |          |        |        |                                                                                               |            |                |       |             |     |      |    |       |        |                |             |    |
|                  |              |            |          |            |          |       |          |          |        |        |                                                                                               |            |                |       |             |     |      |    |       |        |                |             |    |
| 台灣               |              |            |          |            |          |       |          |          |        |        |                                                                                               |            |                |       |             |     |      |    |       |        |                |             |    |
| 廣告 商業            | 美 搜尋服        | 務的運作       | 方式       |            |          |       |          |          |        |        |                                                                                               |            |                |       |             |     |      | 隱私 | 權     | 服務條    | 条款             | 設定          |    |

#### Step7. 點選雲端硬碟

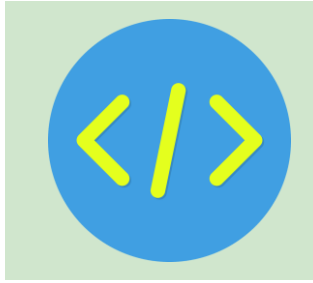

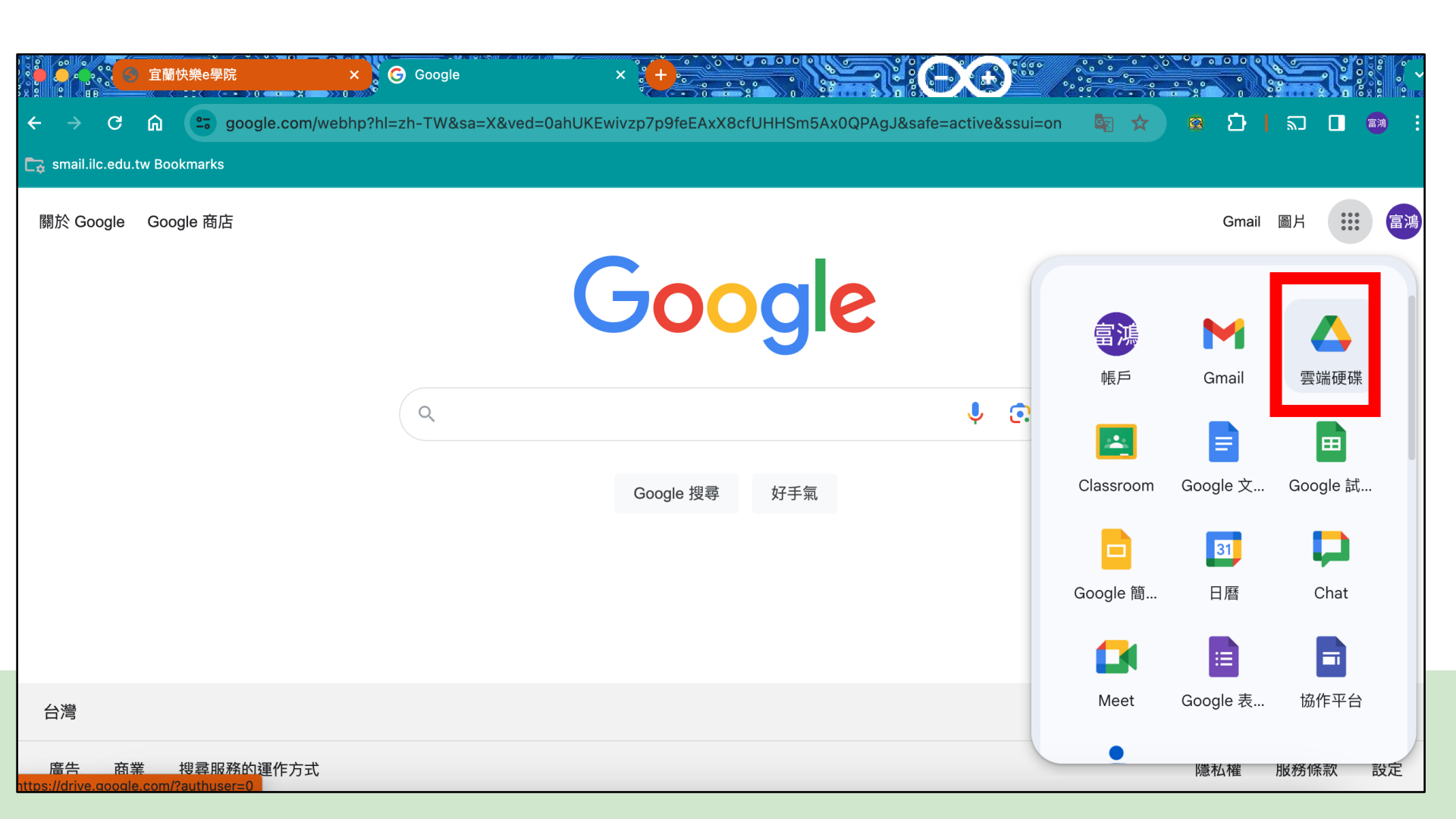

#### Step8. 成功進入雲端硬碟

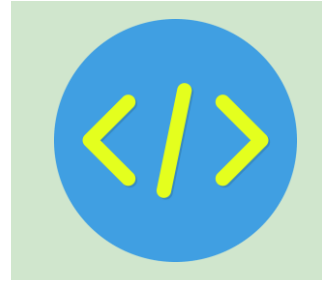

| ● ● ● ● ● ● ● ● ● ● ● ■ ● ● ● ● ● ● ● ●    | × 首頁 - Google 雲端硬碟 × 🕂           |             |         |          |        | 0 001<br>0 01 |
|--------------------------------------------|----------------------------------|-------------|---------|----------|--------|---------------|
| ← → C ⋒ 😁 drive.googl                      | e.com/drive/home                 | ₩ \$        |         | Ď        | n 🛛 🖉  |               |
| 🕞 smail.ilc.edu.tw Bookmarks               |                                  |             |         |          |        |               |
| 📥 雲端硬碟                                     | Q 在雲端硬碟中搜尋                       | 0           | ÷       |          | Google | 富鴻            |
| 十新增                                        | 首頁                               |             |         |          | ×      | 31            |
| ↑ 首頁                                       | 建 ✓ 檔案 口 資料夾 類型 マ 使用者 マ 上次修改日期 > |             |         |          |        |               |
| <b>众</b> 活動                                | 名稱                               |             |         | 7        |        | Ø             |
| <ul><li>ぷ 工作區</li><li>▶ ▲ 我的雲端硬碟</li></ul> | 202402210940500984.pdf :         |             | F       | <u> </u> |        |               |
|                                            | fhc.jpg                          |             | $\prec$ |          |        |               |
| ○ 近期存取                                     | ▶ 午餐菜單 🏜                         | $\subseteq$ |         |          |        | +             |
| ☆ 已加星號                                     | X 80125.xlsx :                   | 選取項目        | 即可查     | 看詳細      | 資料     |               |
| ① 垃圾內容                                     | X 80125.xlsx :                   |             |         |          |        |               |
| 下載電腦版雲端硬碟 ×                                | ₩ 80325池傅泓.docx 🕰 :              |             |         |          |        | >             |

### Google 雲端硬碟介紹 功能介面一覽

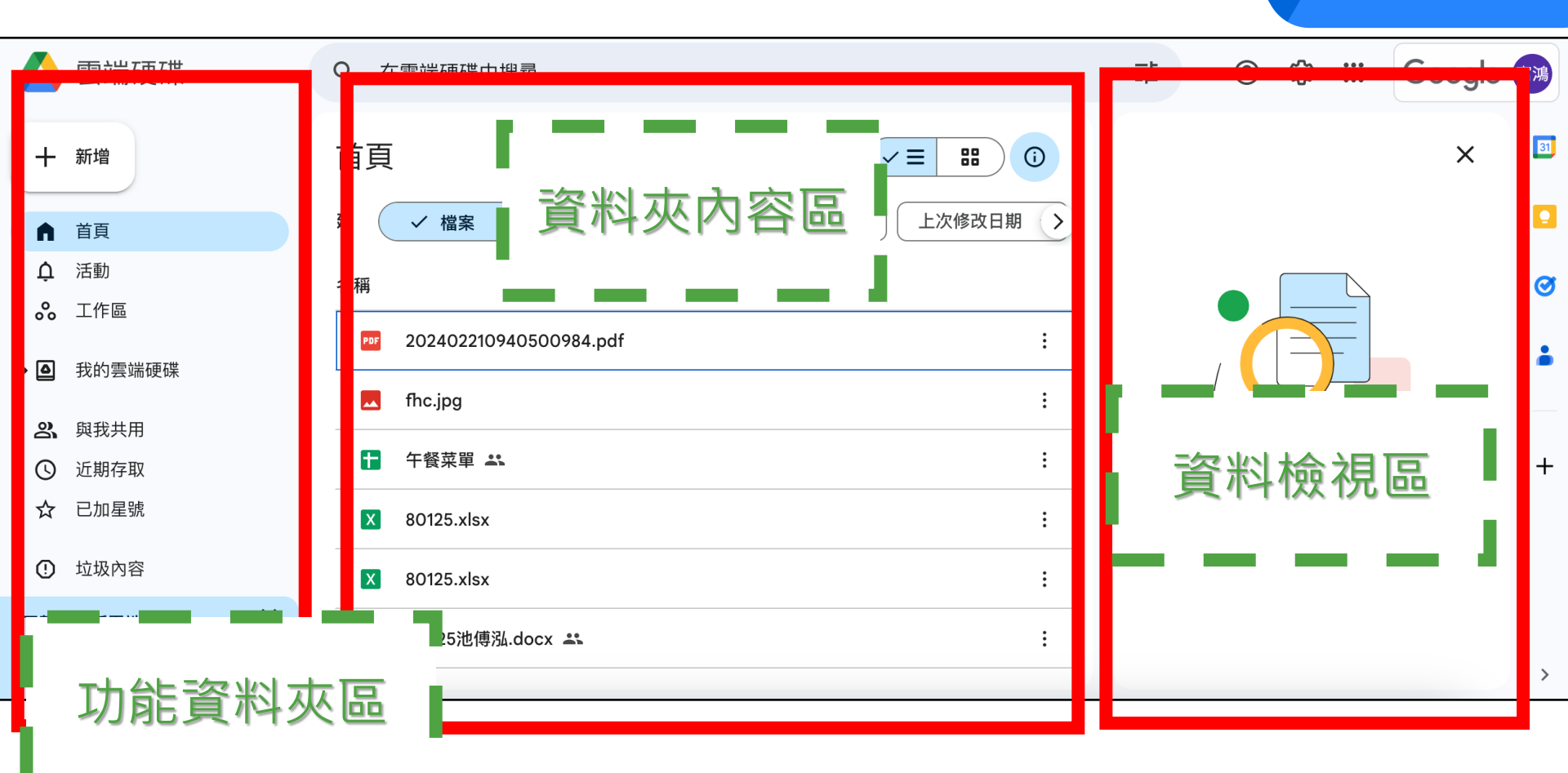

## Google 雲端硬碟資料夾

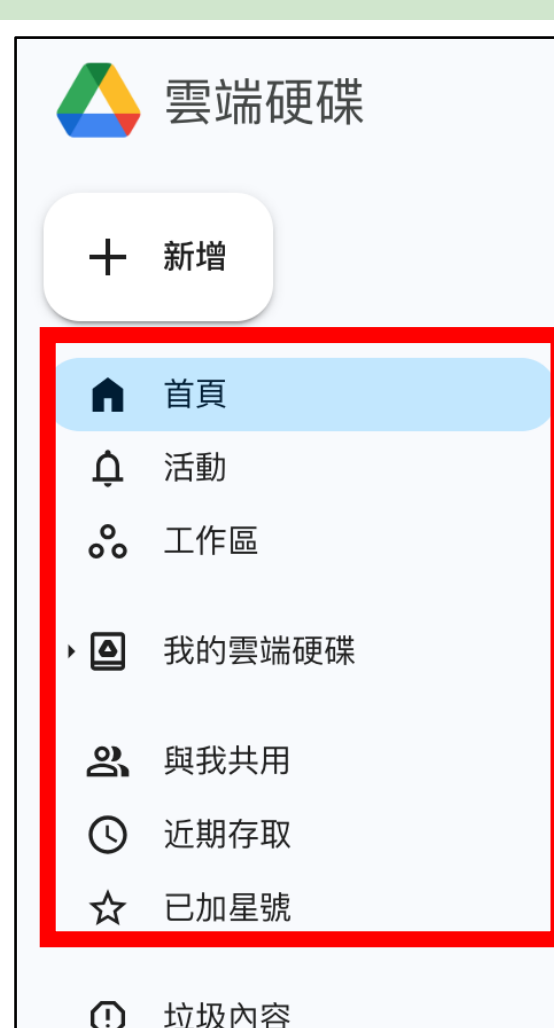

■雲端硬碟資料夾,包括: 首頁區-快速資料存取 1 2. 我的雲端硬碟-主要區 與我共用-別人共用給我 3. 近期存取-近期開啟、編輯 4 **5**. 已加星號-常用檔案編輯

### Google 雲端硬碟資料夾

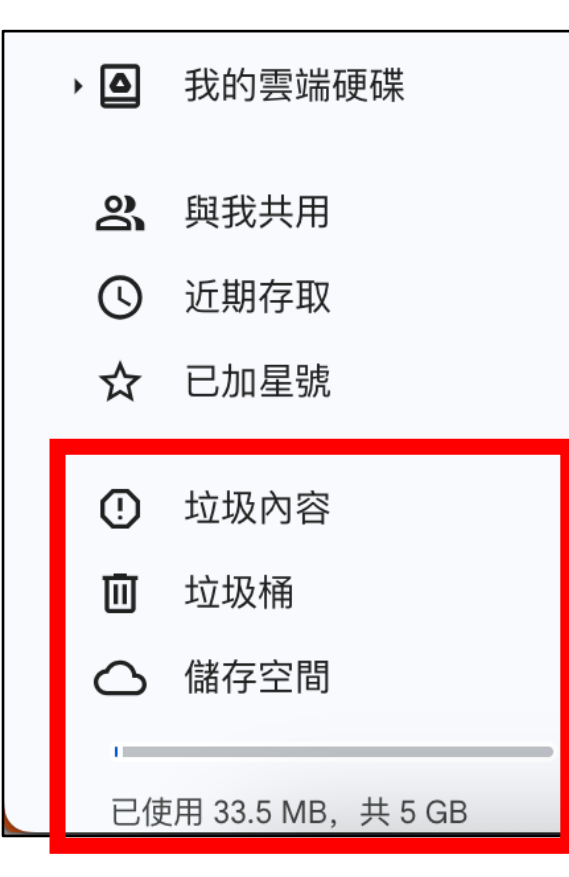

雲端硬碟資料夾下方還有 垃圾內容區-快速資料存取 2. 過30天檔案就會自動移除 與我共用-別人共用給我 3. 儲存空間-查看目前空間資 4. 訊,以及顯示目前空間剩 餘多少

### 小試身手 1 嘗試上傳與檢視資料

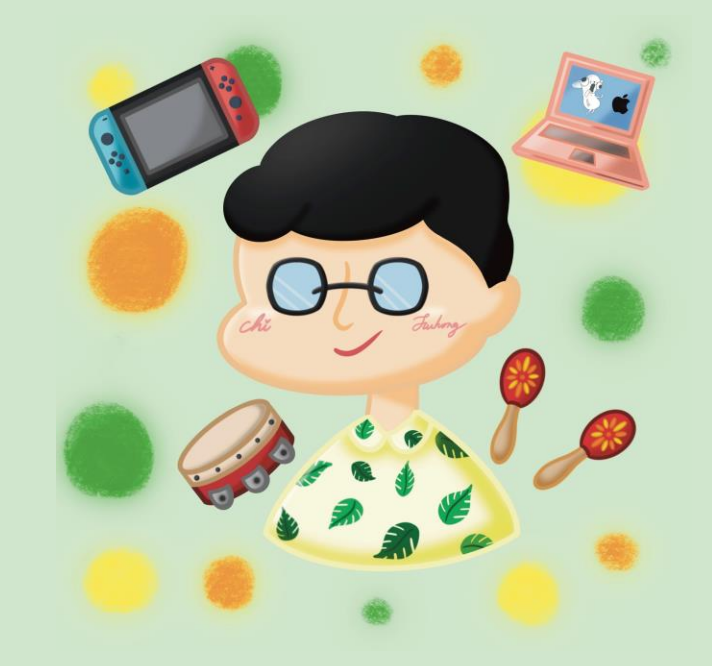

#### Step1. 點選新增按鈕

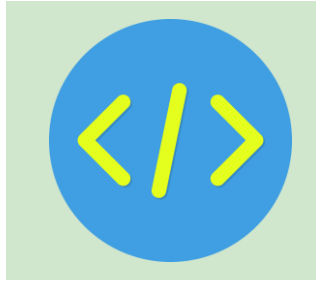

|          | ◎ 宜蘭快樂e學院<br>10         | × 首頁 - Google 雲端硬碟 × +           | 800 P |               | 2 °   |        | 100 0<br>10 0<br>10 0 |
|----------|-------------------------|----------------------------------|-------|---------------|-------|--------|-----------------------|
| ← →      | C 🛱 😑 drive.goog        | le.com/drive/home                |       | ⊈ ☆           | 8 D   | n 🛛 🖉  |                       |
| 🕞 sma    | il.ilc.edu.tw Bookmarks |                                  |       |               |       |        |                       |
| Δ        | 雲端硬碟                    | Q 在雲端硬碟中搜尋                       | 큔는    | 0             | ÷     | Google | 富鴻                    |
| +        | 新增                      | 首頁 (ノヨ 日) ()                     |       |               |       | ×      | 81                    |
| <b>n</b> | 首頁                      | 建 🗸 檔案 🗅 資料夾 類型 🔹 使用者 🔹 上次修改日期 > |       |               |       |        |                       |
| ¢        | 活動                      | 名稱                               |       |               |       |        | 0                     |
| ٥°<br>۵  | 工作區                     | 202402210940500984.pdf :         |       |               |       |        |                       |
| , 0      | 我的会师硬味                  | fhc.jpg :                        |       |               |       |        |                       |
| C<br>C   | 近期存取                    | ▶ 午餐菜單 🕰 :                       |       | $\mathcal{A}$ |       |        | +                     |
| ☆        | 已加星號                    | X 80125.xlsx :                   |       | 選取項目即         | 回查看詳細 | 資料     |                       |
| 0        | 垃圾內容                    | X 80125.xlsx :                   |       |               |       |        |                       |
| 下載電      | 電腦版雲端硬碟 ×               | ₩ 80325池傅泓.docx 🕰 :              |       |               |       |        |                       |
|          | ΨX.                     |                                  |       |               |       |        | >                     |

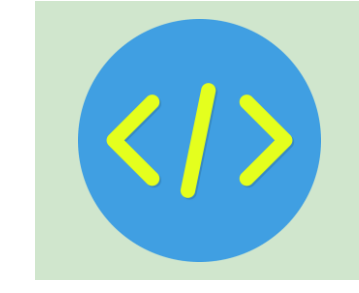

#### Step2. 選擇檔案上傳選取檔案

|          | 雲端硬碟       | Q | 在雲端硬码   |
|----------|------------|---|---------|
| Đ        | 新資料夾       |   |         |
| <b>•</b> | 檔案上傳       |   | ✓ 檔案    |
| <b>↑</b> | 資料夾上傳      |   |         |
| 8        | Google 文件  |   | •       |
| •        | Google 試算表 |   | ▶ 未命名.p |
|          | Google 簡報  |   | Screens |
|          | Google 表單  |   | •       |
|          | 更多         |   | Screens |
| \$       | 已加星號       | Ł | Screens |
| !        | 垃圾內容       |   | Soroopo |

### 雲端硬碟不止上傳下載?!

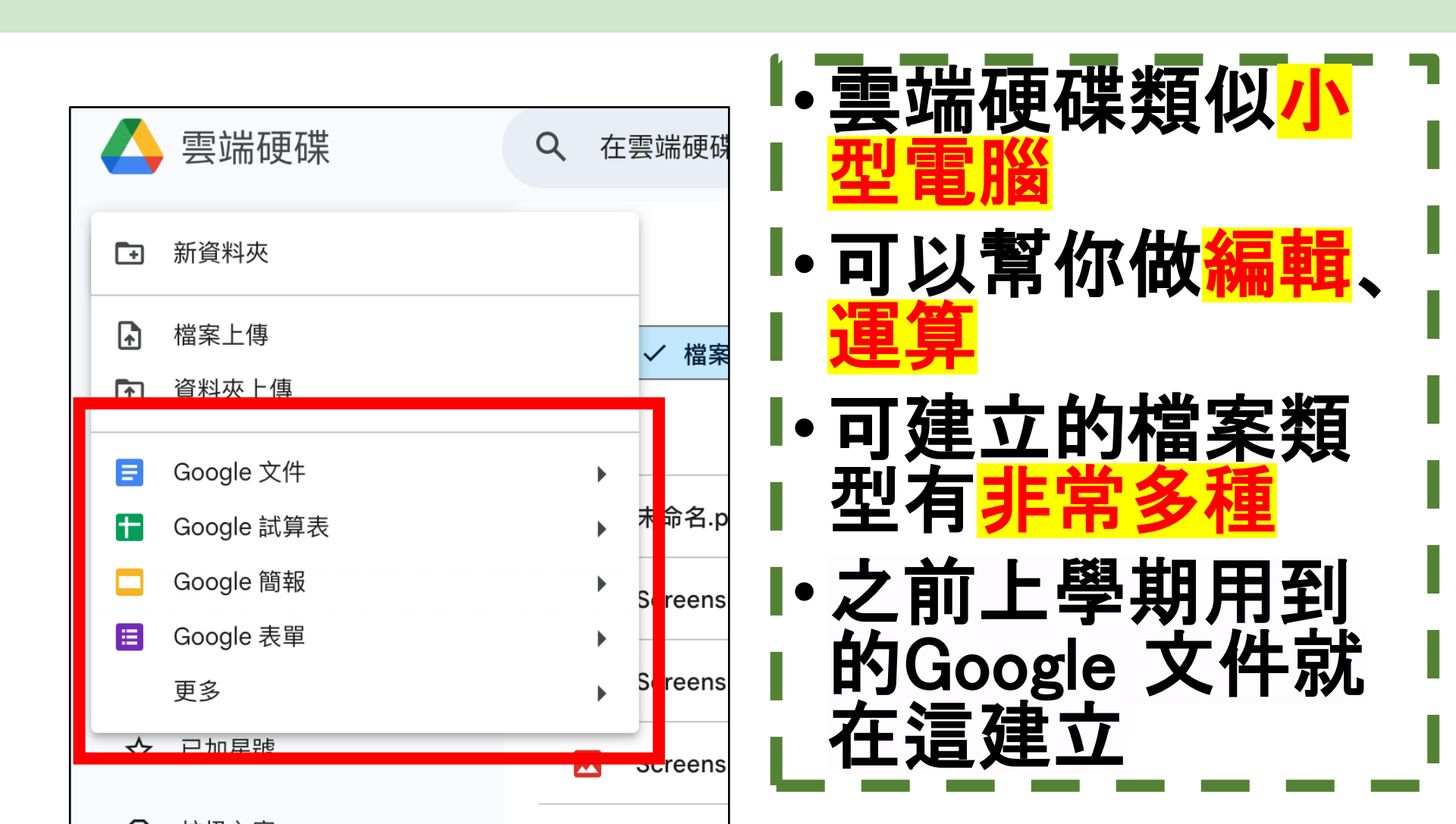

#### 小試身手 2 當試建立不同類型的 雲端文件檔案

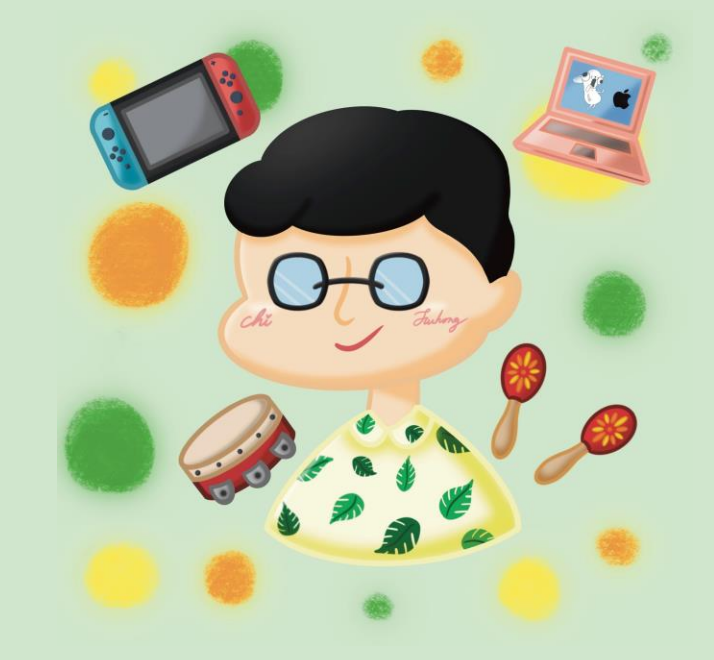

#### Step1. 點選新增按鈕

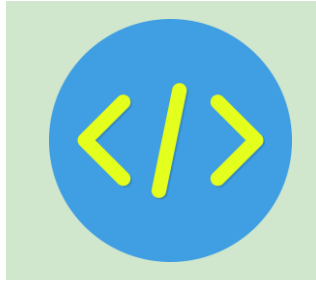

| ● 「「「」                       | × ) 首頁 - Google 雲端硬碟 × + · · · · · · · · · · · · · · · · · · |    |        | :     |        | о о о<br>о о о |
|------------------------------|--------------------------------------------------------------|----|--------|-------|--------|----------------|
| ← → C ⋒ 😁 drive.goog         | le.com/drive/home                                            |    |        | Ð     | n 🛛 🖉  |                |
| 🕞 smail.ilc.edu.tw Bookmarks |                                                              |    |        |       |        |                |
| 🔥 雲端硬碟                       | Q 在雲端硬碟中搜尋                                                   | Ξ± | Ø \$   |       | Google | 富鴻             |
| 十新增                          | 首頁 ・ ・ ・ ・ ・ ・ ・ ・ ・ ・ ・ ・ ・ ・ ・ ・ ・ ・ ・                     |    |        |       | ×      | 31             |
| ↑ 首頁                         | 建 🗸 檔案 🗅 資料夾 類型 🔹 使用者 👻 上次修改日期 >                             |    |        |       |        |                |
| <b>众</b> 活動                  | 名稱                                                           |    |        |       |        | Ø              |
| <b>。</b> 工作區                 | 202402210940500984.pdf :                                     |    |        |       |        |                |
| ▶ ▲ 我的雲端硬碟                   | fhc.ipg                                                      |    |        |       |        | •              |
| <b>2</b> , 與我共用              | - ·····                                                      |    |        |       |        |                |
| ⑤ 近期存取                       | ← 午餐菜單      ▲                                                |    | (      |       |        | +              |
| ☆ 已加星號                       | X 80125.xlsx :                                               |    | 選取項目即可 | 查看詳細語 | 資料     |                |
| ① 垃圾內容                       | × 80125.xlsx :                                               |    |        |       |        |                |
| 下載電腦版雲端硬碟     ×       下載     | ₩ 80325池傅泓.docx 🕰 :                                          |    |        |       |        | >              |

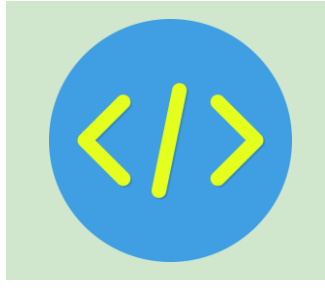

#### Step2. 建立Google文件等類型

|          | 雲端硬碟          | ٩ | 在 | 雲端硬磷    |
|----------|---------------|---|---|---------|
| •        | 新資料夾          |   |   |         |
| <b>♠</b> | 檔案上傳<br>資料夾上傳 |   |   | ✓ 檔案    |
|          | Google 文件     |   | • |         |
|          | Google 試算表    |   | • | 未命名.p   |
|          | Google 簡報     |   | ۲ | Screens |
|          | Google 表單     |   | • |         |
|          | 更多            |   | ► | Screens |
|          | 已加星號          |   |   | Screens |
| !        | 垃圾內容          |   |   | Soroopo |

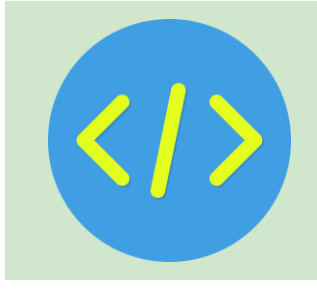

#### Step3. 或點選更多建立其他類型

| 🛆 雲端硬碟       | Q 在雲 | <b>雲端硬碟中搜尋</b>                       |    |
|--------------|------|--------------------------------------|----|
| ➡ 新資料夾       |      |                                      |    |
| ▶ 檔案上傳       |      | Soogle 繪圖                            |    |
| ▲ 資料夾上傳      |      | ♀ Google 我的地圖                        | 川伯 |
|              |      | 🖬 Google 協作平台                        |    |
| ■ Google 文件  | •    | Google Apps Script                   |    |
| ✿ Google 試算表 | •    | ۏ Google Jamboard                    |    |
| Google 簡報    | •    | SketchUp for Schools                 |    |
| I Google 表單  | •    |                                      | _  |
| 更多           | ,    | ╋ 連結更多應用程式                           |    |
| ☆ 已加星號       |      | Screenshot 2024-01-11 12.55.16.png 🚢 |    |
| ① 垃圾內容       |      | Screenshot 2024-01-11 12.47.22.png 🚢 |    |

#### Step4. 點選連結更多應用程式 可建立其他雲端類型文件

| 🛆 雲端硬碟       | Q 在雲端硬碟中搜尋                           |    |
|--------------|--------------------------------------|----|
| ➡ 新資料夾       |                                      |    |
| ▶ 檔案上傳       | Secole 繪圖                            |    |
| ▲ 資料夾上傳      | ♀ Google 我的地圖                        | 川石 |
|              | ————— Google 協作平台                    |    |
| ■ Google 文件  | 🕨 🕒 Google Apps Script               |    |
| ➡ Google 試算表 | Google Jamboard                      |    |
| Google 簡報    | SketchUp for Schools                 |    |
| I Google 表單  |                                      | _  |
| 更多           | ▶ 十 連結更多應用程式                         |    |
| ☆ 已加星號       | Screenshot 2024-01-11 12.55.16.png 🚢 |    |
| ① 垃圾內容       | Screenshot 2024-01-11 12.47.22.png 🚢 |    |

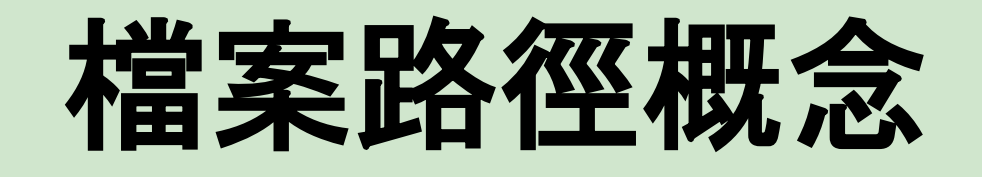

#### Windows檔案總管->資料夾地址列

| $\leftarrow  \rightarrow$ | $\uparrow$ | C |    | > This     | s PC > | Google Drive (G:) | > My Drive | > 資料_順安國中 > 112學年度 > 112學年度下學期 > |  |
|---------------------------|------------|---|----|------------|--------|-------------------|------------|----------------------------------|--|
| 🕀 New 🗸                   | X          | Q | [] | <u>(</u> ) | Ŕ      | ∭ î↓ Sort ~       | ≡ View ~   |                                  |  |

| ÷ | $\rightarrow$ | $\uparrow$ | C | G:\My Drive\資料_順安國中\112學年度\112學年度下學期\教學資料\九年級\上課簡報\資科 |
|---|---------------|------------|---|-------------------------------------------------------|
| + | New ~         | *          | Q | G:\My Drive\資料_順安國中\112學年度\112學年度下學期\教學資料\八年級\程式範例    |

# 雲端硬碟中的檔案權限

#### Google雲端硬碟中有<mark>三</mark>種檔案權限

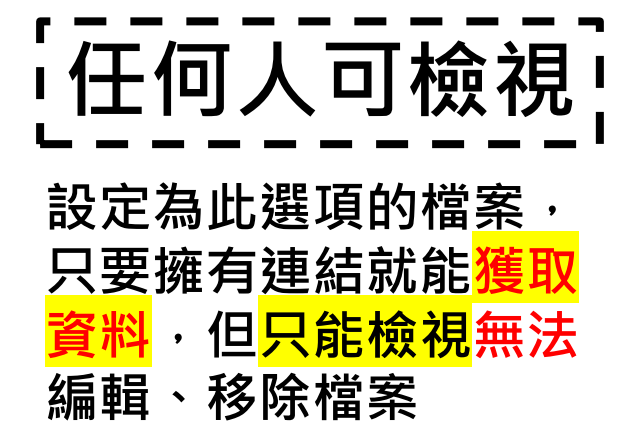

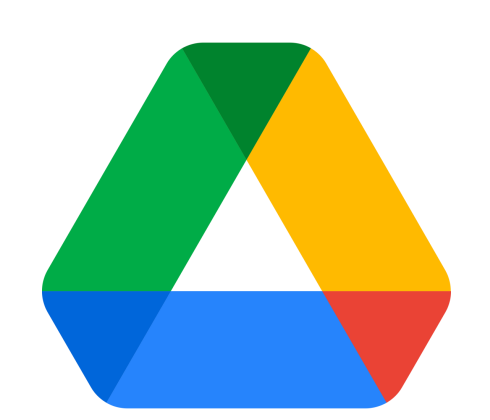

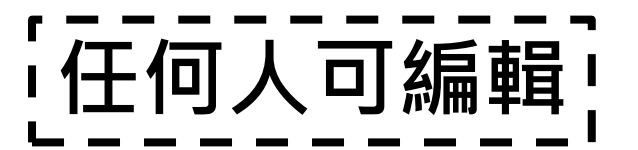

設定為此選項的檔案,只要 擁有連結就能獲取資料,<mark>除</mark> 了能檢視、還能將檔案進行 編輯、移除,設定此權限須 <mark>格外注意</mark>,<mark>陌生人</mark>只要持有 連結便能隨意編輯

¦指定使用者權限

設定為此選項的檔案,只有<mark>指定使用者</mark>能進行 檔案擁有者<mark>指定的權限</mark>,檔案擁有者可指定使 用者擁有編輯或檢視權限,且存取檔案時<mark>需登</mark> 入指定google帳號,設定此權限較具有*安全性* 

### 小試身手3 練習指定檔案權限

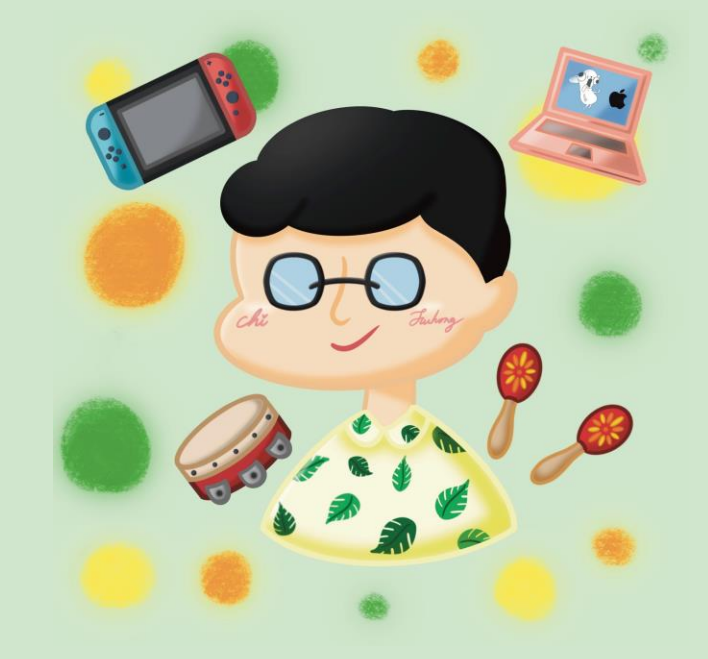

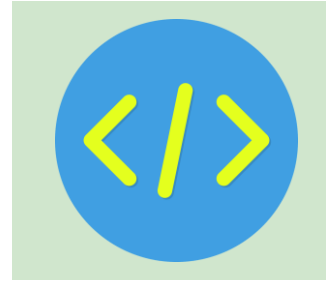

#### Step1. 對著檔案點選滑鼠右鍵

| ● ● ● ● ● ● ● 「 直蘭快樂e學院<br>● ● ● ● ● ● ● ● ● ● ● ● ● ● ● ● ● ● ● | × Š 首頁 - Google 雲端硬碟       |                     |       | 200    |        | 300 0<br>10 0 |
|------------------------------------------------------------------|----------------------------|---------------------|-------|--------|--------|---------------|
| ← → C ⋒ 🖭 drive.goog                                             | le.com/drive/home          |                     | ₩ \$  | © ⊅    |        |               |
| 🕞 smail.ilc.edu.tw Bookmarks                                     |                            |                     |       |        |        |               |
| 🛆 雲端硬碟                                                           | Q 在雲端硬碟中搜尋                 |                     | 0     | ¢; ::: | Google | 富鴻            |
| 十新增                                                              | 首頁                         |                     |       |        | ×      | 31            |
| ↑ 首頁                                                             | 建 🗸 檔案 🗅 資料夾               | 類型 ▼ 使用者 ▼ 上次修改日期 > |       |        |        |               |
| <b>凣</b> 活動                                                      | 名稱                         |                     |       |        | ,      | Ø             |
| <b>。</b> 工作區                                                     | PPF 202402210940500984.pdf | :                   |       |        |        |               |
| ▶ 	 ● 我的雲端硬碟                                                     | fhc ing                    | :                   |       |        |        | •             |
| <b>23</b> 與我共用                                                   |                            |                     | 4     |        |        |               |
| ⑤ 近期存取                                                           | ╋ 午餐菜單 ♣                   | 1                   | l     |        |        | +             |
| ☆ 已加星號                                                           | × 80125.xlsx               | :                   | 選取項目即 | ]可查看詳編 | 細資料    |               |
| ① 垃圾內容                                                           | X 80125.xlsx               | i                   |       |        |        |               |
| 下載電腦版雲端硬碟 ×                                                      | ₩ 80325池傅泓.docx 🕰          | :                   |       |        |        |               |
|                                                                  | _                          |                     |       |        |        | ,             |

#### Step2. 點選共用->共用

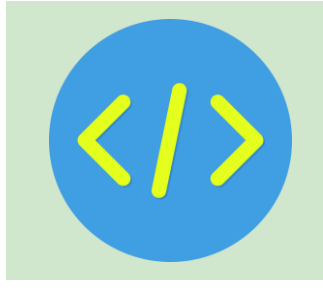

| <b>↔</b>   | 選擇開啟工具  | •     |            |      |
|------------|---------|-------|------------|------|
| , <b>⊥</b> | 下載      |       |            |      |
| 1_         | 重新命名    |       |            |      |
| D          | 建立副本    | жс жv |            |      |
| ¢†         | 共用      | •     | <b>°</b> † | 共用   |
|            | 整理      | •     | Ð          | 複製連結 |
| i          | 檔案資訊    | •     |            |      |
| Ū          | 移除      |       |            |      |
| 7          | 這項建議不實用 |       |            |      |

#### Step3. 選擇共用權限

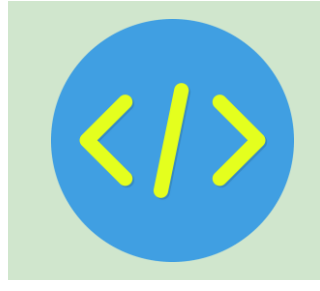

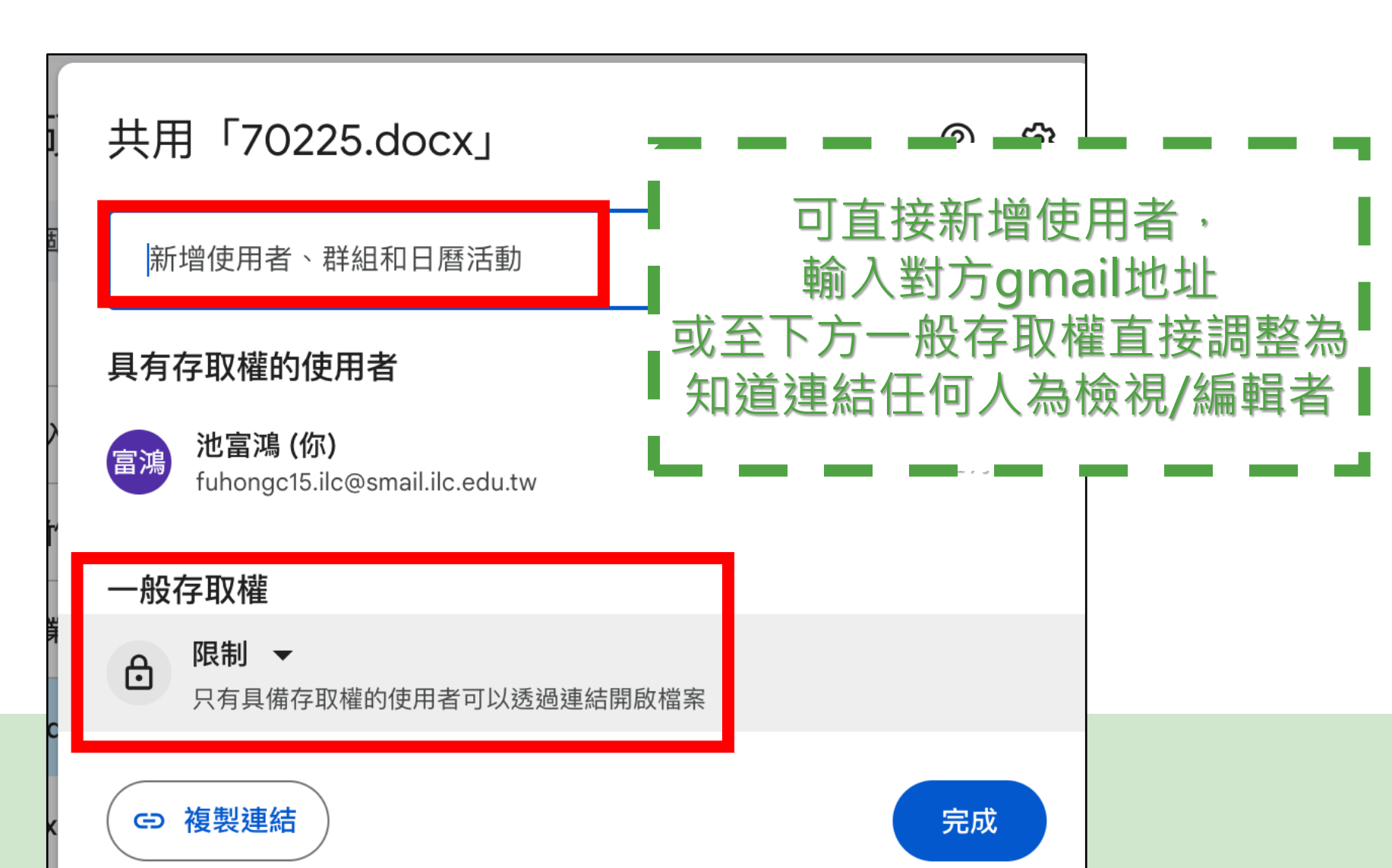

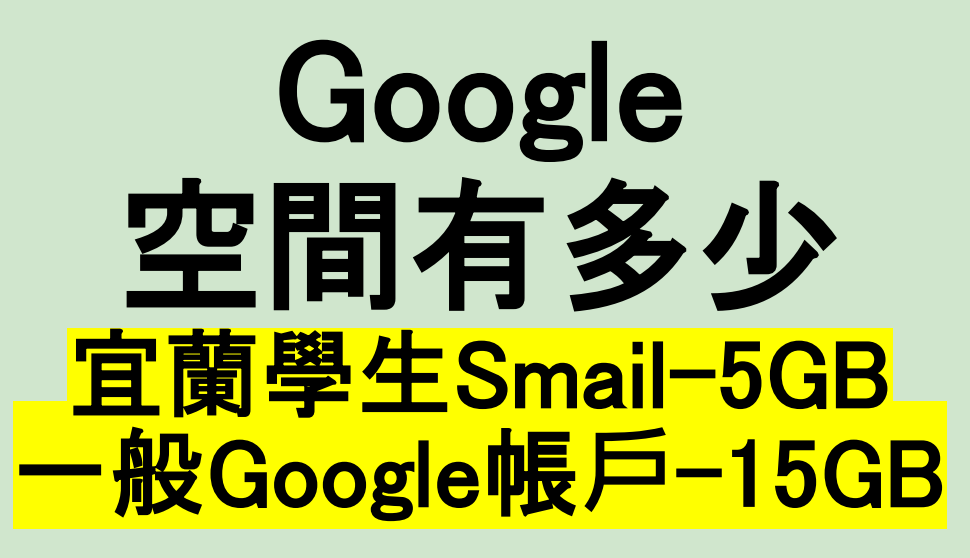

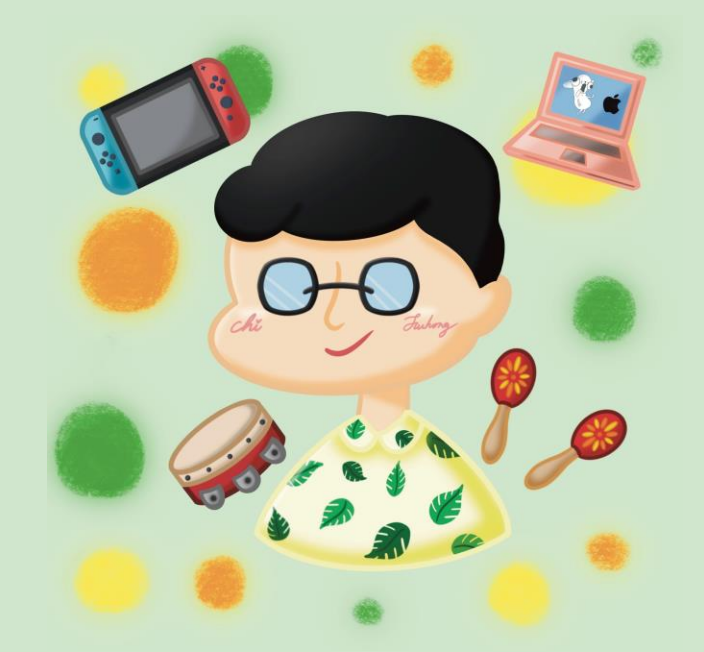

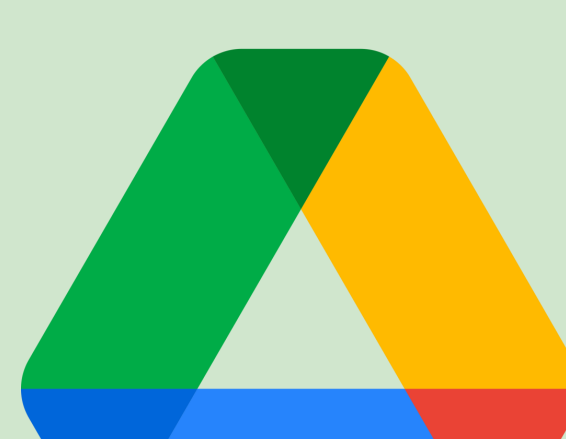

### 查看硬碟空間資訊

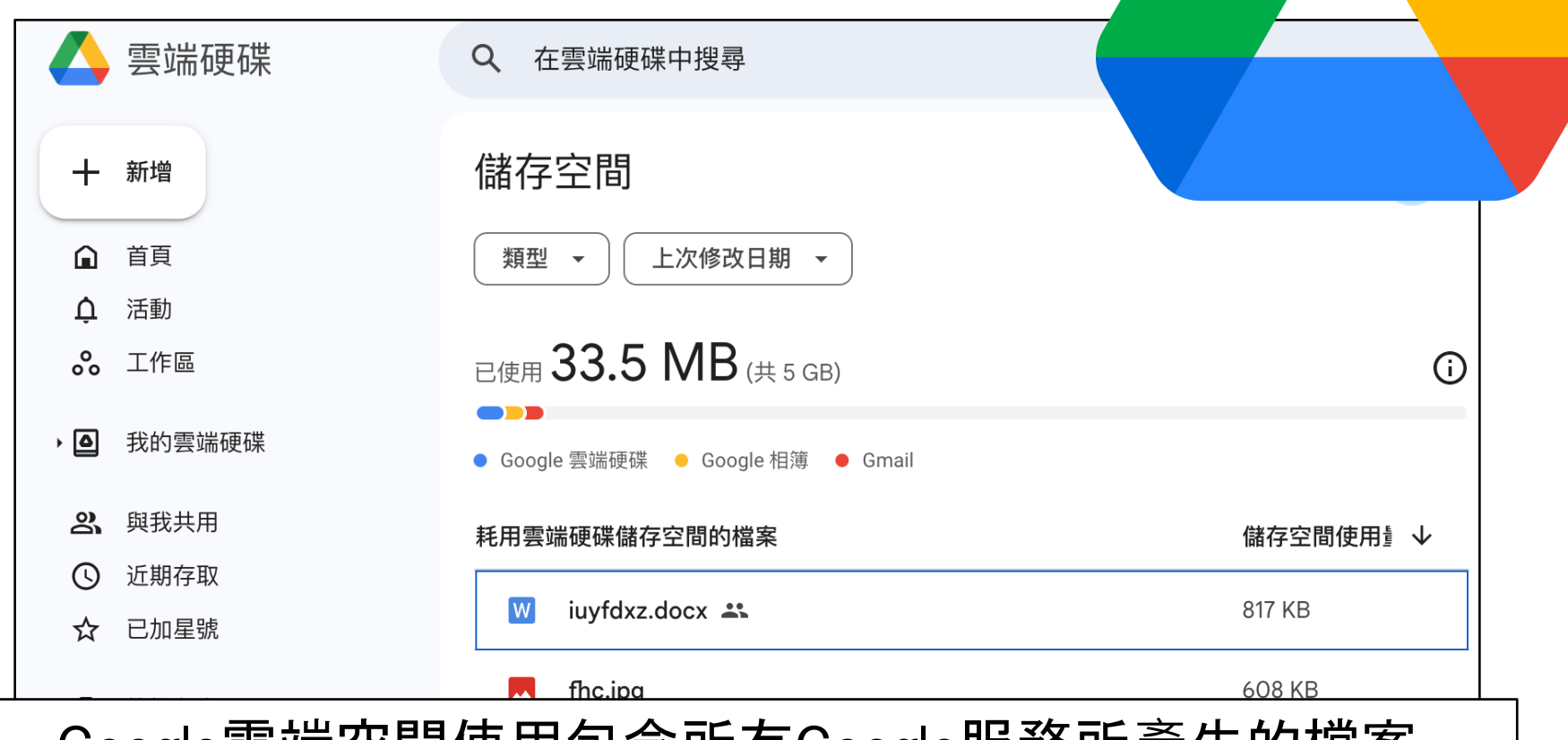

Google雲端空間使用包含所有Google服務所產生的檔案 包含但不限於:Google 相簿、文件、簡報、 郵件附件、meet會議視訊紀錄等等

### 查看檔案基本資訊

#### 點選檔案後選擇檔案資訊按鈕, 跳出檔案資訊面板

| 我的雲端硬碟 > 池富鴻入口網站     |     |             |        |   |  |  |  |
|----------------------|-----|-------------|--------|---|--|--|--|
| X 已選取1個 At 上 D 回 G : |     |             |        |   |  |  |  |
| 名稱 个                 | 擁有者 | 上次修… 🔻      | 檔案大小   | : |  |  |  |
| img                  | 8 我 | 2023年10月18日 | _      | : |  |  |  |
| index.html           | 8 我 | 2023年10月18日 | 306 個位 | : |  |  |  |
|                      |     |             |        |   |  |  |  |
|                      |     |             |        |   |  |  |  |

### 查看檔案基本資訊

#### 檔案資訊面板記載<mark>檔案所有資訊</mark>,包含:位置、大小、類型

|             |   | index.html            | ×  |
|-------------|---|-----------------------|----|
|             |   | 詳細資料                  | 活動 |
| 上次修… ▼      | : |                       |    |
| 2023年10月18日 | : | 檔案詳細資料                |    |
| 2023年10月18日 | : | 類型<br>HTML            |    |
|             |   | <b>大小</b><br>306 個位元組 |    |
|             |   | 儲存空間使用量<br>306 個位元組   |    |
|             |   | 檔案位置                  |    |

### 常見檔案大小格式

| 1 byte = 8 bits |    |   |                        |       |   |      |       |  |
|-----------------|----|---|------------------------|-------|---|------|-------|--|
| 1               | KB | = | <b>2</b> <sup>10</sup> | bytes | = | 1024 | bytes |  |
| 1               | MB | = | <b>2</b> <sup>20</sup> | bytes | = | 1024 | KB    |  |
| 1               | GB | = | <b>2</b> <sup>30</sup> | bytes | = | 1024 | MB    |  |
| 1               | ТВ | = | <b>2</b> <sup>40</sup> | bytes | = | 1024 | GB    |  |

### 小試身手 4 查看你的檔案大小

#### 掌握資料大小!也要<mark>定期整理資料</mark> 雲端硬碟跟你的房間一樣 不整理就會檔案一堆亂七八糟